Sage HR Suite

# Elektronisch unterstützte Betriebsprüfung (euBP)

SV-Prüfung

Stand 10/2022

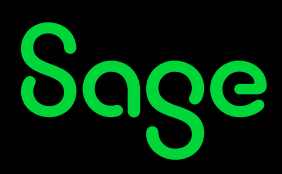

## Inhaltsverzeichnis

| 1   | Einleitung                                 | 3  |
|-----|--------------------------------------------|----|
| 2   | Einstellungen in der Benutzerverwaltung    | 4  |
| 3   | Meldungserstellung für die Betriebsprüfung | 5  |
| 3.1 | Auswahl der Betriebsnummer                 | 5  |
| 3.2 | Prüfzeitraum                               | 6  |
| 4   | Status der Meldungen im HR DATA Service    | 10 |

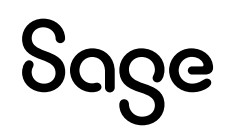

## **1** Einleitung

Ab dem Jahr 2023 ist die Bereitstellung von Daten für die elektronisch unterstützte Betriebsprüfung (euBP) verpflichtend. Auch für vorher stattfindende Betriebsprüfungen können die Daten nach Aufforderung durch den Prüfdienst der Rentenversicherung bereits elektronisch übermittelt werden.

### 2 Einstellungen in der Benutzerverwaltung

Um die Meldedaten für die Betriebsprüfung zu erstellen, muss der Menüpunkt in der Benutzerverwaltung freigeschaltet werden. Sie finden das Recht unter <Personalabrechnung: Meldecenter: Prüfung: elektronisch unterstützte Betriebsprüfung (euBP)>.

Erteilen Sie den berechtigten Benutzern jeweils Vollzugriff auf diesen Menüpunkt.

| Objektrechte                                                 | 1 | I. | х |
|--------------------------------------------------------------|---|----|---|
| > - @ HR Portal                                              |   |    | ~ |
| 🗸 💮 Personalabrechnung                                       |   |    | - |
| >    Abrechnungsassistent                                    |   |    |   |
| Abrechnungsprüfung                                           |   |    |   |
| > 🛞 Auswertung/Statistik                                     |   |    |   |
| Druckauftrag anpassen                                        |   |    | 1 |
| > - GDPdU SELECT                                             |   |    |   |
| ✓ - 	Meldecenter                                             |   |    |   |
| >    Datenübertragung an FA                                  |   |    |   |
| Mandantenübergreifende Übersicht                             |   |    |   |
| >  Meldeübersichten SV                                       |   |    |   |
| > 💮 Meldeübersichten ZVK OD                                  |   |    |   |
| >      Nutzung Meldeservice                                  |   |    |   |
| V 💮 Prüfung                                                  |   |    |   |
| Elektronisch unterstützte Betriebsprüfung (euBP)             |   |    |   |
| Meldeservice-Einrichtung                                     |   |    |   |
| > - Menü ?                                                   |   |    |   |
| Menü erw. Kostenträger                                       |   |    |   |
| Monii Evnert                                                 |   |    | V |
| Ausgewählt: Elektronisch unterstützte Betriebsprüfung (euBP) |   |    |   |
| Augriff: Standard (Verweigert) Effektiv : Vollzugriff        |   |    |   |

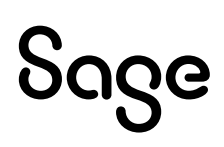

## **3 Meldungserstellung für die Betriebsprüfung**

Die Rentenversicherung teilt Ihnen schriftlich mit, wann die Meldedaten zu übermitteln sind. Meldungen, die ohne Aufforderung abgegeben werden, sind unzulässig und werden von der Rentenversicherung abgelehnt.

Sie finden den Menüpunkt zur Erstellung der Meldungen unter <Meldungen: Prüfung: Elektronisch unterstützte Betriebsprüfung (euBP)>. Daraufhin öffnet sich ein Assistent, der Sie durch die Meldungserstellung führt.

| DATEI          | DATENSTAMM  | LOHNBEREC          | CHNUNG            | MELDUNGEN     | JAHRESA    | BSCHLUSS  | AUSWERTUNG                        | EXTRAS        |        |                     |                |               |           |         |                  |            |                           |   |
|----------------|-------------|--------------------|-------------------|---------------|------------|-----------|-----------------------------------|---------------|--------|---------------------|----------------|---------------|-----------|---------|------------------|------------|---------------------------|---|
| 2              | ==<br>*⊑>   | ==<br>% <b>=</b> > | ===<br>% <b>*</b> | ₹-            |            |           |                                   | ₹-            | 9      | ii                  | ==             | ₹_            | A1        |         | ==<br>• <b>-</b> | ==         |                           |   |
| HR DATA        | Lohnsteuer- | Lohnsteuer-        | ELStAM F          | Rückmeldungen | Beitrags-  | DEÜV Ur   | nlage Entgelt-                    | Rückmeldungen | DATÜV/ | Familienkasse IdNr- | Berufs-        | Rückmeldungen | A1        | Prüfung | BEA              | EAU        |                           |   |
| Service *      | anmeldung * | bescheinigung      | J T T             |               | nachweis * | *         | <ul> <li>bescheinigung</li> </ul> | -             | ZVE -  | Kontrollverf. *     | genossenschaft | -             |           |         | *                | Ψ          |                           |   |
| HR DATA Servic | e           | Ste                | uer               |               |            |           | Sozialversicherung                |               | öffe   | ntlicher Dienst     | Berufsgen      | ossenschaft   | A1-Antrag | Exp     | ort Digita       | le Lohnscl | hnittstelle (DLS)         |   |
| Arbeitsplatz   |             | ~                  | Mandant:          | 2             | ▼ Stadt    | verwaltun | g Hessen 10/2022                  |               |        |                     | • 🔚            |               |           | Elek    | tronisch         | unterstütz | te Betriebsprüfung (euBP) | ( |
|                |             |                    |                   |               |            |           |                                   |               |        |                     |                |               |           |         |                  |            |                           |   |

### 3.1 Auswahl der Betriebsnummer

Im Prüfbescheid finden Sie die zu prüfende Betriebsnummer. Markieren Sie die gewünschte Nummer im nächsten Schritt des Assistenten.

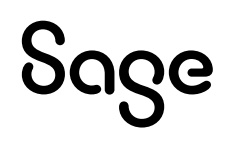

| Assistent zum Versand der Meldung für die elektronisch unterstützte Betriebsprüfung (euBP)                                                                          | - □      | × |
|----------------------------------------------------------------------------------------------------|----------|---|
| Assistent zum Versand der Meldung für die elektronisch unterstützte Betriebsprüfung (euBP)                                                                          |          |   |
| Art der Meldung Betriebsnummer wählen Meldungen erstellen Meldungen versenden                                                                                       |          |   |
| Der folgende Assistent unterstützt Sie bei der Erstellung, dem Versand und die Stornierung von Meldungen zur elektronisch<br>unterstützten Betriebsprüfung (euBP).  |          |   |
| Wählen Sie bitte, ob sie eine neue Meldung zur elektronisch unterstützten Betriebsprüfung (euBP) erstellen oder eine bereits versendete Meldung stornieren möchten. |          |   |
| • Erstellung einer neuen Meldung zur elektronisch unterstützten Betriebsprüfung (euBP).                                                                             |          |   |
| O Stornierung einer bereits versendeten Meldung zur elektronisch unterstützten Betriebsprüfung (euBP).                                                              |          |   |
|                                                                                                    |          |   |
|                                                                                                    |          |   |
|                                                                                                    |          |   |
|                                                                                                    |          |   |
|                                                                                                    |          |   |
|                                                                                                    |          |   |
|                                                                                                    |          |   |
|                                                                                                    |          |   |
|                                                                                                    |          |   |
| Abbrechen Zurück Weiter Fertig                                                                                                    | gstellen |   |

Haben mehrere Mandanten oder Betriebsstätten die jeweilige Betriebsnummer, so werden sie automatisch markiert, wenn die Betriebsnummer ausgewählt wurde.

### 3.2Prüfzeitraum

Wenn die RV in ihrem Anschreiben an die AG einen Prüfzeitraum mitteilt, sind nicht nur die Daten für den Prüfzeitraum zu exportieren, sondern das Vorjahr des Beginns des Prüfzeitraums sowie alle abgerechneten Monate nach dem Ende des Prüfzeitraums. Beim Export wird dann das Vorjahr mit ausgegeben sowie die Abrechnungsmonate danach. Wenn mehrere Mandanten mit der zu prüfenden Betriebsnummer vorhanden sind, dient der Mandant, der am wenigsten abgerechnet hat, als Bezugspunkt.

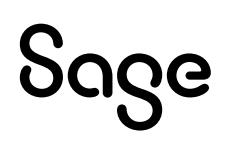

| 14/ | iblan Sia bi  | tto dia Eirma | /Patriabertätta fi | is daran Ratriahanummar dia Maldung a  | ur elektronisch unterstützten Potrichsprüfung |   |
|-----|---------------|---------------|--------------------|----------------------------------------|-----------------------------------------------|---|
| (ei | uBP) erstellt | t werden sol  | . Firmen/Betriebss | tätten mit gleicher Betriebsnummer wei | rden automatisch mit angehakt.                |   |
|     |               | MdNr          | Betriebsnumm       | Firma                                  | Betriebsstätte                                |   |
|     | $\checkmark$  | 2             | 01234561           | Stadtverwaltung Hessen                 | NL Thüringen                                  | - |
|     | $\checkmark$  | 2             | 01234561           | Stadtverwaltung Hessen                 | NL Baden-Württemberg                          |   |
|     | $\checkmark$  | 2             | 01234561           | Stadtverwaltung Hessen                 | NL Sachsen                                    |   |
|     | $\checkmark$  | 2             | 01234561           | Stadtverwaltung Hessen                 | NL Bremen                                     |   |
|     | $\checkmark$  | 4             | 01234561           | Pflegezentrum Unstruttal               | Stammsitz                                     |   |
|     | $\checkmark$  | 4             | 01234561           | Pflegezentrum Unstruttal               | Stammsitz                                     |   |
|     |               | 2             | 12345671           | Stadtverwaltung Hessen                 | NL Bad Wimpfen                                |   |
|     |               | 1             | 12345671           | Dienstleistungsunternehmen             | Hotel Dortmund                                |   |
|     |               | 1             | 12345671           | Dienstleistungsunternehmen             | Bremen                                        |   |
|     |               | 1             | 12345671           | Dienstleistungsunternehmen             | Hotel Dortmund                                |   |
|     |               | 1             | 12345671           | Dienstleistungsunternehmen             | Hotel Dortmund                                |   |
|     |               | 5             | 12345671           | Bau GmbH                               | Stammsitz                                     |   |
|     |               | 5             | 12345671           | Bau GmbH                               | Stammsitz                                     |   |
|     |               | 5             | 12345671           | Bau GmbH                               | Stammsitz                                     |   |
|     |               | 5             | 12345671           | Bau GmbH                               | Stammsitz                                     |   |
|     |               | 5             | 12345671           | Bau GmbH                               | Stammsitz                                     |   |
|     |               | 5             | 12345671           | Bau GmbH                               | Stammsitz                                     |   |
|     |               | 5             | 12345671           | Bau GmbH                               | NL Sachsen-Anhalt                             | ~ |
| Ze  | itraum        | 2017          | bis: 31.12.2021    |                                        |                                               |   |

Klicken Sie nun bitte auf <Weiter>, um die Meldungserstellung zu starten.

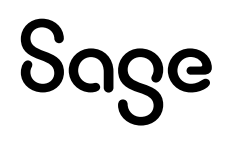

| Assistent zum Versand der Meldung für die elektronisch unterstützte Betriebsprüfung (euBP) – 🗆 🗙                                                                                                    |
|----------------------------------------------------------------------------------------------------|
| Assistent zum Versand der Meldung für die elektronisch unterstützte Betriebsprüfung (euBP)                                                                                                    |
| Art der Meldung Betriebsnummer wählen Meldungen erstellen Meldungen versenden                                                                                                    |
| Die Meldung zur elektronisch unterstützte Betriebsprüfung (euBP) für die von Ihnen gewählten Betriebsnummer wird erstellt. Beachten<br>Sie bitte dass Sie die erstellte Meldung im nächsten Schritt noch versenden müssen. |
| Gesamtfortschritt                                                                                                    |
| Mandant 1 wird verarbeitet                                                                                                    |
| Detailfortschritt                                                                                                    |
|                                                                                                    |
| DSEK wird erstellt                                                                                                    |
|                                                                                                    |
|                                                                                                    |
|                                                                                                    |
|                                                                                                    |
|                                                                                                    |
|                                                                                                    |
|                                                                                                    |
|                                                                                                    |
|                                                                                                    |
|                                                                                                    |
|                                                                                                    |
|                                                                                                    |
| Abbrechen Zurück Weiter Fertigstellen                                                                                                    |

Nach Abschluss der Aufbereitung der Meldedaten klicken Sie bitte erneut auf <Weiter>, um die Meldedateien zu versenden.

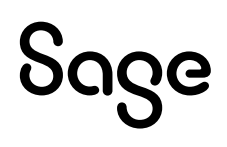

| As                                                    | sistent zum Versand der Meldung für                                            | die elektronisch unterstützte                         | e Betriebsprüfung (euBP)    | ×                  |
|-------------------------------------------------------|--------------------------------------------------------------------------------|-------------------------------------------------------|-----------------------------|--------------------|
| Assistent zum Versa                                   | nd der Meldung für die elek                                                    | ktronisch unterstützte                                | Betriebsprüfung (euß        | 3P)                |
| Art der Meldung                                       | Betriebsnummer wählen                                                          | Meldungen erstellen                                   | Meldungen versenden         |                    |
| Die Meldung zur elektro<br>Sie bitte dass Sie die ers | nisch unterstützte Betriebsprüfung (e<br>tellte Meldung im nächsten Schritt ne | euBP) für die von Ihnen gewä<br>och versenden müssen. | hlten Betriebsnummer wird o | erstellt. Beachten |
| Gesamtfortschritt                                     |                                                                                |                                                       |                             |                    |
|                                                       |                                                                                |                                                       |                             |                    |
| Detailfortschritt                                     |                                                                                |                                                       |                             |                    |
|                                                       |                                                                                |                                                       |                             |                    |
| Die Meldungserstellung w                              | urde abgeschlossen.                                                            |                                                       |                             |                    |
|                                                       |                                                                                |                                                       |                             |                    |
|                                                       |                                                                                |                                                       |                             |                    |
|                                                       |                                                                                |                                                       |                             |                    |
|                                                       |                                                                                |                                                       |                             |                    |
|                                                       |                                                                                |                                                       |                             |                    |
|                                                       |                                                                                |                                                       |                             |                    |
|                                                       |                                                                                |                                                       |                             |                    |
|                                                       |                                                                                |                                                       |                             |                    |
|                                                       |                                                                                |                                                       |                             |                    |
|                                                       |                                                                                |                                                       |                             |                    |
|                                                       |                                                                                |                                                       |                             |                    |
| Abbrechen                                             |                                                                                |                                                       | Zurück Weiter               | Fertiastellen      |
| Abbrechen                                             |                                                                                |                                                       | Lander Weiter               | rengstelleri       |

Je nach Umfang der Abrechnungsdaten kann der Versand einige Minuten dauern. Sie erhalten eine Nachricht des Systems, wenn der Versand erfolgreich abgeschlossen wurde.

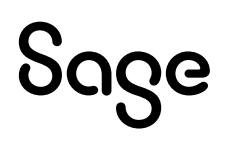

### 4 Status der Meldungen im HR DATA Service

#### Die übermittelten Daten können in der Meldehistorie des HR DATA Service eingesehen werden.

| HR DATA Serv           | /ice   | x                  |                  |                                    |               |                  |                                 |   |    |                                      |                                      |
|------------------------|--------|--------------------|------------------|------------------------------------|---------------|------------------|---------------------------------|---|----|--------------------------------------|--------------------------------------|
| <b>Q</b>               |        |                    |                  |                                    |               |                  |                                 |   |    |                                      |                                      |
| MeldeCenter            |        |                    |                  |                                    |               |                  |                                 |   |    |                                      |                                      |
| Von: < 12/20           | 18 🗸   | > Bis: < 10/2022 v | >                |                                    |               |                  |                                 | > | ME | DEINEORMATIONEN MEI DUNGSST          | TATUS                                |
|                        |        | 7.1.0              |                  |                                    |               |                  |                                 |   |    |                                      |                                      |
|                        |        | Ziehen Sie         | eine Spaltenuber | schrift in diesen bereich, um nach | dieser opaite | zu gruppieren    |                                 |   | 4  | Meldedaten                           |                                      |
| Verfahren <sup>9</sup> | D      | Status             | Periode          | Empfänger                          | Grund         | Meldegrund       | <ul> <li>Erstellt am</li> </ul> |   |    | EuBpMeldeGuid                        | 2262805t-825c-4818-9084-645bb515aetb |
| EUBP                   | B      | Meldung versendet  | 09/2022          | 01234561                           |               | Abrechungsdaten  | 10.10.2022 14:05:10             | ^ |    | Betriebsnummer der Annahmestelle     | 66667777                             |
| EUBP                   | F      | Meldung versendet  | 09/2022          | 01234561                           |               | Abrechungsdaten  | 10.10.2022 14:05:11             |   |    | Betriebsnummer Empfänger             | 66667777                             |
| EUBP                   | F      | Meldung versendet  | 09/2022          | 01234561                           |               | Arbeitgeber      | 10.10.2022 14:05:04             |   |    | Betriebsnummer Absender              | 01234561                             |
| EUBP                   | F      | Meldung versendet  | 09/2022          | 01234561                           |               | Arbeitnehmer     | 10.10.2022 14:05:08             |   |    | Betriebsnummer Verursacher           | 01234561                             |
| EUBP                   | B      | Meldung versendet  | 09/2022          | 01234561                           |               | Arbeitnehmer     | 10.10.2022 14:05:09             |   |    | Stornierung                          | N                                    |
| EUBP                   |        | Meldung versendet  | 09/2022          | 01234561                           |               | Beitragsnachweis | 10.10.2022 14:05:07             |   | 4  | Abrechnungsdaten Arbeitnehmer        |                                      |
| FUBP                   |        | Meldung versendet  | 09/2022          | 01234561                           |               | Beitragsnachweis | 10 10 2022 14:05:07             |   |    | Verfahren                            | EUBP                                 |
| FURP                   |        | Meldung versendet  | 09/2022          | 01234561                           |               | Reitragsnachweis | 10 10 2022 14:05:07             |   |    | Betriebsnummer Absender              | 01234561                             |
| EUBP                   |        | Moldung vorsendet  | 09/2022          | 01234561                           |               | Beitragenachweie | 10 10 2022 14:05:07             |   |    | Betriebsnummer Empfaenger            | 66667777                             |
| CURP                   |        | Meldung versendet  | 00/2022          | 01224561                           |               | Krankankana      | 10.10.2022 14:05:06             |   |    | Versionsnummer                       | 5                                    |
| CUDD                   |        | Meldung versendet  | 00/2022          | 01234501                           |               | Krankenkasse     | 10.10.2022 14.05.00             |   |    | Mandant                              | 2                                    |
| EUBP                   |        | Meldung versendet  | 03/2022          | 01234361                           |               | Krankenkasse     | 10.10.2022 14.05.06             |   |    | Aktenzeichen Verursacher             | 00000002/00000070                    |
| EOBP                   |        | Meldung versendet  | 09/2022          | 01234561                           |               | Krankenkasse     | 10.10.2022 14:05:06             |   |    | Versicherungsnummer                  | 56090885A564                         |
| EOBP                   |        | Meldung versendet  | 09/2022          | 01234561                           |               | Krankenkasse     | 10.10.2022 14:05:06             |   |    | DBVT vorhanden                       |                                      |
| EUBP                   | E      | Meldung versendet  | 09/2022          | 01234561                           |               | Krankenkasse     | 10.10.2022 14:05:06             |   |    | Anzahl Abrechnungen                  | 62                                   |
| EUBP                   | E      | Meldung versendet  | 09/2022          | 01234561                           |               | Krankenkasse     | 10.10.2022 14:05:06             |   |    | <ul> <li>Abrechnungssätze</li> </ul> |                                      |
| EUBP                   | E      | Meldung versendet  | 09/2022          | 01234561                           |               | Krankenkasse     | 10.10.2022 14:05:06             |   |    | Meldedatum                           | 01.01.0001                           |
| EUBP                   | F      | Meldung versendet  | 09/2022          | 01234561                           |               | Krankenkasse     | 10.10.2022 14:05:06             |   |    | StornierteMeldung                    |                                      |
| EUBP                   | F      | Meldung versendet  | 09/2022          | 01234561                           |               | Krankenkasse     | 10.10.2022 14:05:06             |   | 4  | Arbeitnehmerdaten                    |                                      |
| EUBP                   | F      | Meldung versendet  | 09/2022          | 01234561                           |               | Krankenkasse     | 10.10.2022 14:05:06             |   |    | Meldezeitraum von                    | 01.01.2016                           |
| EUBP                   | F      | Meldung versendet  | 09/2022          | 01234561                           |               | Krankenkasse     | 10.10.2022 14:05:06             |   |    | Meldezeitraum bis                    | 30.09.2022                           |
| EUBP                   | F      | Meldung versendet  | 09/2022          | 01234561                           |               | Krankenkasse     | 10.10.2022 14:05:06             |   |    | Mandantennummer                      | 2                                    |
| EUBP                   | F      | Meldung versendet  | 09/2022          | 01234561                           |               | Krankenkasse     | 10.10.2022 14:05:06             |   |    | Arbeitnehmernummer                   | 70                                   |
| EUBP                   | F      | Meldung versendet  | 09/2022          | 01234561                           |               | Krankenkasse     | 10.10.2022 14:05:06             |   | 4  | Sonstiges                            |                                      |
| EUBP                   | F      | Meldung versendet  | 09/2022          | 01234561                           |               | Krankenkasse     | 10.10.2022 14:05:06             |   |    | Meldedatum                           | 30.09.2022                           |
| EUBP                   | F      | Meldung versendet  | 09/2022          | 01234561                           |               | Krankenkasse     | 10.10.2022 14:05:06             |   |    | StornierteMeldung                    |                                      |
| EUBP                   | F      | Meldung versendet  | 09/2022          | 01234561                           |               | Krankenkasse     | 10.10.2022 14:05:06             |   |    |                                      |                                      |
| <                      |        |                    |                  |                                    |               |                  | >                               | • |    |                                      |                                      |
|                        |        |                    |                  |                                    |               |                  |                                 |   |    |                                      |                                      |
|                        |        |                    |                  |                                    |               |                  |                                 |   |    |                                      |                                      |
| Verfahren] = 'E        | UBP' - |                    |                  |                                    |               |                  | 1                               | ) |    |                                      |                                      |
|                        |        |                    |                  |                                    |               |                  |                                 | - |    |                                      |                                      |

### **Hinweis:**

Die Meldungen bleiben im gelben ausstehenden Versandstatus solange bis die Gegenstelle den Erhalt quittiert hat.

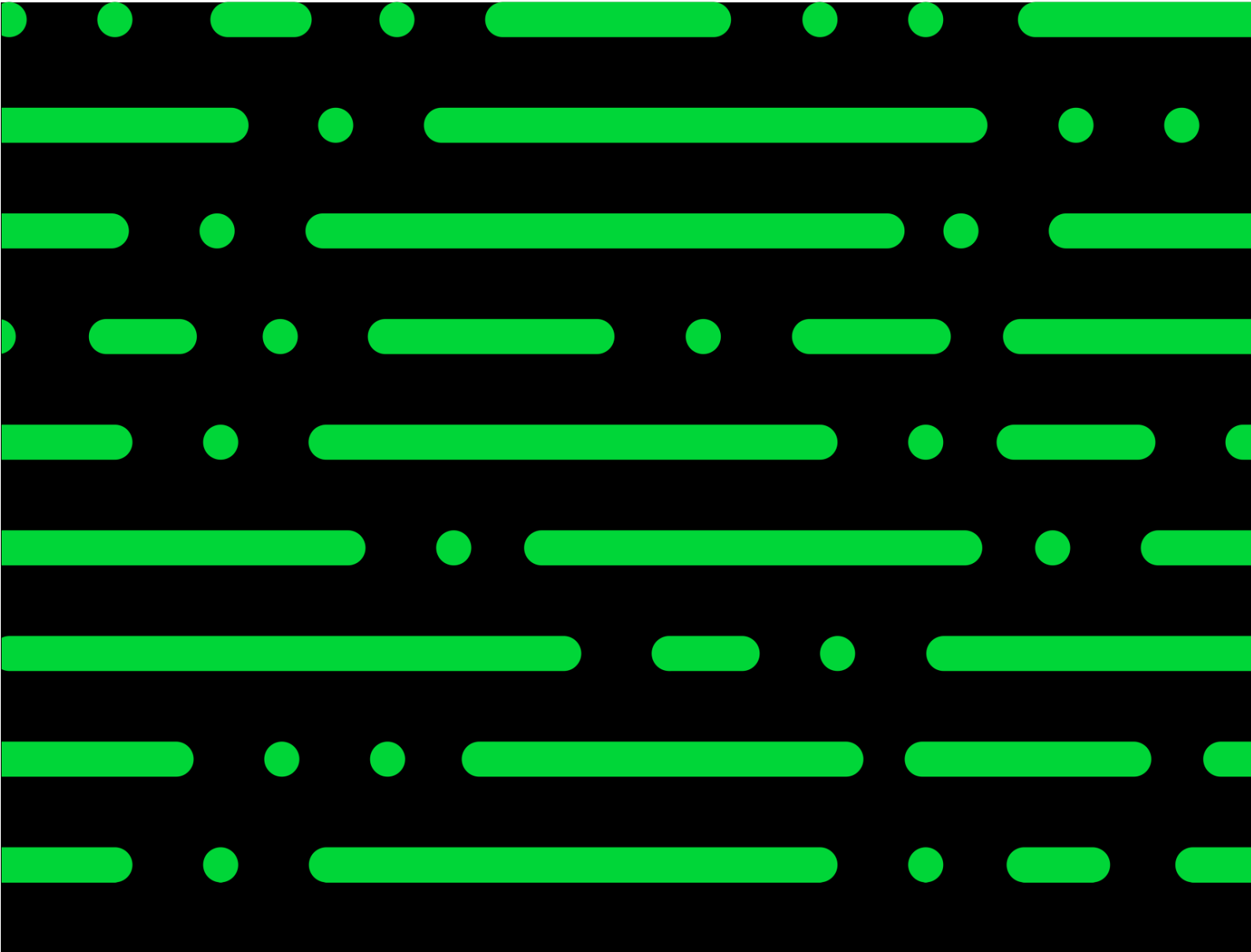

#### Sage GmbH

Franklinstraße 61 – 63 60486 Frankfurt am Main

+49 69 50007-0 info@sage.de

www.sage.com

© Sage GmbH. Alle Rechte vorbehalten. Sage, das Sage Logo sowie hier genannte Sage Produktnamen sind eingetragene Markennamen der Sage Global Services Limited bzw. ihrer Lizenzgeber. Alle anderen Markennamen sind Eigentum der jeweiligen Rechteinhaber. Technische, formale und druckgrafische Änderungen vorbehalten. Die Inhalte und Themen in dieser Unterlage wurden mit sehr großer Sorgfalt ausgewählt, erstellt und getestet. Fehlerfreiheit können wir jedoch nicht garantieren. Sage haftet nicht für Fehler in dieser Dokumentation. Die Beschreibungen stellen ausdrücklich keine zugesicherten Eigenschaften im Rechtssinne dar.

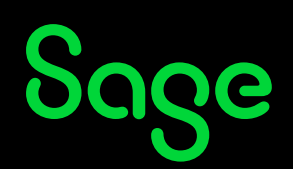